# T/GAEPA

# **广东省汽车智能网联发展促进会**团体标准

T/GAEPA 003-2023

# 智能座舱交互系统测试要求

**Intelligent Cockpit Interaction System Test Requirements** 

(征求意见稿)

2023-\*-\*\* 发布

2023-\*-\*\* 实施

广东省汽车智能网联发展促进会发布

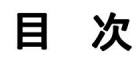

| 前 | 言     |     |
|---|-------|-----|
| 1 | 范围    | .4  |
| 2 |       | . 4 |
| 3 | 术语和定义 | .4  |
| 4 | 测试要求  | 5   |

# 前 言

本标准《智能座舱交互系统测试要求》适用于智能座舱人机交互系统测试。

本标准为统一明确智能座舱人机交互系统测试的技术要求,特制定本标准。

请注意本文件的某些内容可能涉及专利,本文件的发布单位不承担识别所涉及专利的责任。

本标准由广东省汽车智能网联发展促进会组织提出。

本标准参加单位: XXX、XXX、XXX、XXX、

本标准主要起草人: XXX、XXX、XXX、XXX、XXX。

本标准为首次制定发布。

# 智能座舱交互系统测试要求

### 1 范围

本标准规定了智能座舱交互系统各功能模块的测试标准,包括智能控制系统、智能交互系统、辅 助驾驶智能系统和互联通讯系统等。

本标准适用于所有车型。

# 2 规范性引用文件

下列文件对于本文件的应用是必不可少的。凡是注日期的引用文件,仅注日期的版本适用于本文件。凡是不注日期引用文件,其最新版本(包括所有的修改单)适用于本文件。

JAMA-2008-21-0003 车内显示系统指南(Guideline for In-Vehicle Display Systems) ISO-16673-2007 道路车辆-交通信息和控制系统的人机工效方面-基于车内系统使用以达到视觉 需求的遮眼测试法(Road vehicles - Ergonomic aspects of transport information and control systems - Occlusion method to assess visual demand due to the use of invehicle systems)

ISO 16750 道路车辆-电子电气产品的环境条件和试验《Road vehicles - Environmental conditions and testing for electrical and electronic equipment》

## 3 术语和定义

下列术语和定义适用于本文件。

# 3.1 车机中控系统

车机中控系统是集多源数据融合、整车管控、多媒体、导航、通讯、WIFI、多屏互动、能耗分析、驾驶行为分析、车辆性能评价、专家诊断、ADAS与V2X接入等于一体的车机控制系统。

3.2 CAN

CAN是控制器局域网络(Controller Area Network, CAN)的简称,是由研发和生产汽车电子产品著称的德国BOSCH公司开发的,并最终成为国际标准。

# 3.3 OCR

OCR是Optical Character Recognition的缩写,是一种基于视觉的文字识别软件。

# 3.4 HMI

HMI是Human Machine Interface的缩写,人机接口,也叫人机界面,是系统和用户之间交互和信息交互的媒介。

### 4 测试要求

本规范的目的是规范智能座舱交互系统测试方法,从不同维度明确测试条件、测试工具、测试方法、评价原则,提高测试效率和测试完整性。具体测试方法分为两种,分别是客观数据测试评价和主 观体验类测试评价,涵盖单元测试、子系统测试、整车测试三个维度。

自动化测试是基于机器视觉的测试方法,根据图文的亮度和色度特征等,形成标准数据库。再利用自动化程序控制摄像头采集被测试件图文,编成数据后进行相似度对比,一般这种相似度可以达到90%。最后判断结果,结果输出在测试面板上,通过TestStand程序控制自动形成报告。

4.1.2 自动化测试设备及工具

在开展自动化测试过程中,需要结合软硬件配合。包括LabVIEW和TestStand软件和基于NI系统集成的自动化硬件系统,硬件系统包含设备如表1。

| 设备名称      | 类型/版本号              | 备注 |
|-----------|---------------------|----|
| 实时处理系统    | NI PXEe-8840        | /  |
| 可编程电阻箱    | M642                | /  |
| 故障注入箱     | 非标                  | /  |
| 可编程电源     | TOE 8815            | /  |
| CAN板卡     | NI PXI-8513/2       | /  |
| 数字I/0模块   | NI PXI-6528         | /  |
| 模拟输出模块    | NI PXI-6713         | /  |
| 计数器/定时器模块 | NI PXI-6624         | /  |
| 面扫描相机     | Basler acA1920-25gc | /  |
| 测试暗箱      | 非标                  | /  |

表1 自动化系统测试工具

4.1.3 自动化测试环境及硬件系统

4.1.3.1 自动化测试环境

自动化测试在自动化测试台架上实施,自动化测试必须在测试暗箱中实施,确保摄像头能清晰采 集图片,并不受环境因素影响。供电电压根据被测零部件电性能要求确定,供电电压0~40V可调。 4.1.3.2 自动化测试硬件组成

自动化测试系统是一种人机交互系统,通过自动化测试程序控制测试系统电源通断和模拟信号发送,从而代替手动测试输入。自动测试还可以自动生成测试报告,以减小劳动强度,自动化测试硬件 主要包括:

1) 整个连接有NI控制机柜:包括控制电源TOE、CAN板卡、电阻板卡、数据采集卡等;

2)设备暗箱:包括摄像头、多功能夹具,被测试件、连接导线等;

3) 人机交互界面:包括上位机、测试软件程序、测试用例等。

# 4.1.4 自动化测试项目

自动化测试包括零部件单元测试、子系统测试两个部分,具体项目及分类如表2。

| 测试系统  | 测试系统 模块名称 测试项目 |          | 测试方法  | 评价标准   |
|-------|----------------|----------|-------|--------|
|       |                | 报警指示灯    | 自动化测试 | 符合设计规范 |
|       |                | 电源管理     | 自动化测试 | 符合设计规范 |
|       |                | 燃油表      | 自动化测试 | 符合设计规范 |
|       |                | 电量表      | 自动化测试 | 符合设计规范 |
|       | 组合位丰           | 水温表      | 自动化测试 | 符合设计规范 |
|       | 组百仅衣           | 转速表      | 自动化测试 | 符合设计规范 |
|       |                | 车速表      | 自动化测试 | 符合设计规范 |
|       |                | 图文报警     | 自动化测试 | 符合设计规范 |
|       |                | 故障注入     | 自动化测试 | 符合设计规范 |
|       |                | 各种异常显示   | 自动化测试 | 符合设计规范 |
|       |                | 电源适应性    | 自动化测试 | 符合设计规范 |
| 单元零部件 |                | 电源迁移性    | 自动化测试 | 符合设计规范 |
|       |                | 收音机      | 自动化测试 | 符合设计规范 |
|       |                | 多媒体      | 自动化测试 | 符合设计规范 |
|       |                | 咪咕       | 自动化测试 | 符合设计规范 |
|       |                | 听伴       | 自动化测试 | 符合设计规范 |
|       | 车机中控系统         | 蓝牙电话     | 自动化测试 | 符合设计规范 |
|       |                | 导航       | 自动化测试 | 符合设计规范 |
|       |                | 系统设置     | 自动化测试 | 符合设计规范 |
|       |                | 车辆设置     | 自动化测试 | 符合设计规范 |
|       |                | 轮胎气压     | 自动化测试 | 符合设计规范 |
|       |                | 故障注入     | 自动化测试 | 符合设计规范 |
|       |                | 各种异常弹框   | 自动化测试 | 符合设计规范 |
|       |                | 个人中心     | 自动化测试 | 符合设计规范 |
|       | 车联网            | 天气       | 自动化测试 | 符合设计规范 |
|       |                | 途记宝      | 自动化测试 | 符合设计规范 |
|       | 组合仪表交互         | 仪表盘上的多媒体 | 自动化测试 | 符合设计规范 |
|       |                | 仪表盘上的电话  | 自动化测试 | 符合设计规范 |
|       |                | 仪表盘上的导航  | 自动化测试 | 符合设计规范 |
|       | 驾驶辅助           | 360全景    | 自动化测试 | 符合设计规范 |
|       | 空调             | 电动/自动空调  | 自动化测试 | 符合设计规范 |

表2 自动化测试项目

4.1.5 组合仪表自动化测试方法及评价

4.1.5.1 报警指示灯测试

4.1.5.1.1 测试目的

检测仪表指示灯在仪表系统中是否能正常工作,是否满足仪表设计规范标准。

4.1.5.1.2 测试方法及评价标准

1)通过自动化程序采集制定信号指示灯设计模板,其中包括图标形状、图标颜色、显示文字等;

2) 电源KL30长电状态正常,模拟KL15上电,指示灯自检,符合规范要求的3s内结束;

3) 电源反复变化,反复切换CAN信号值,指示灯显示颜色和图标是否与标准模板一致;

4) 电源正常,反复切换CAN信号值,指示灯显示颜色和图标是否与标准模板一致;

5) 电源正常,模拟信号丢失超过10个周期,指示灯显示值丢失,显示熄灭;

6) 电源正常,模拟信号丢失小于10个周期,指示灯显示值正常。

4.1.5.2 电源管理

4.1.5.2.1 测试目的

电源管理模式是否符合设计规范,以低压电源12V车型为例,设计规范如表3所示。

# 表3 组合仪表电源管理规范

| 电压状态 | 电压范围                       | 评价规范                             |  |  |
|------|----------------------------|----------------------------------|--|--|
| 低电压  | Vbatt<6.5V<br>硬件设计在6.5V以下, | 电压降低到6.5V以下,屏墓电源关闭,仪表不工作。        |  |  |
|      | 屏幕电源会关闭                    |                                  |  |  |
|      | 6.5V≤Vbatt<9V              | 电压从9V降低到6.5V时, 仪表记录整车低电压DTC。指针运动 |  |  |
|      |                            | 被冻结,扬声器停止工作,导航功能不工作。指示灯正常工       |  |  |
| 由正不見 |                            | 作,LCD背光亮度以线性方式降低,最低降至20%。CAN网络工  |  |  |
| 电压小足 |                            | 作。不支持方向盘按键操作。当电压从6.5V以下上升到7V,    |  |  |
|      |                            | 仪表进入电压不足模式,当电压上升至9.5V之间,仪表退出     |  |  |
|      |                            | 低电压模式。                           |  |  |
| 正党由臣 | 9V≤Vbatt≤16V               | 信号指示灯、指针、扬声器、LCD和CAN网络能够正常工作。    |  |  |
|      |                            | 可以EEPROM进行读/写操作。                 |  |  |
|      | 16V < Vbatt < 18V          | 当电压升至超过16V,但小于18V时,仪表记录整车过电压DTC  |  |  |
|      |                            | 。指针运动被冻结,扬声器停止工作,导航功能不工作,指       |  |  |
| 过电压  |                            | 示灯不工作,CAN网络工作,不支持方向盘按键操作。        |  |  |
|      |                            | 当电压从18V以上降至17.5V,仪表再次进入过电压模式。当   |  |  |
|      |                            | 电压降低至15.5V, 仪表退出过电压模式。           |  |  |
| 高电压  | Vbatt>18V                  | 电压升至超过18V时,屏幕关闭,仪表不工作。           |  |  |

4.1.5.2.2 测试方法及评价标准

1)设置电源电压小于6.5V,评价标准如表3;

- 2)设置电压不足,模拟电压以0.1V步进,逐渐上升或下降,评价标准如表3;
- 3)设置正常电压,模拟电压以0.1V步进,逐渐上升或下降。评价标准如表3;
- 4) 设置过电压,模拟电压以0.1V步进,逐渐上升或下降。评价标准如表3。
- 4.1.5.3 燃油表
- 4.1.5.3.1 测试目的

通过电阻值输入,检测燃油表油量码格显示是否符合规范;燃油量在极限值时,油表显示是否正确。

- 4.1.5.3.2 测试方法与评价标准
  - 1) 通过自动化程序采集油量码格的像素点,制定标准模板;
  - 2) 仪表电源正常,输入不同电阻值,燃油表能快速响应,燃油表显示的油量码格与标准模板一致;
  - 3) 仪表电在常电, KL15上电。燃油表油量码格自检,并在3s内完成;
  - 4) 仪表在阻值极限大或者小时,燃油报警灯闪烁,并提示故障。
- 4.1.5.4 电量表
- 4.1.5.4.1 测试目的

通过电量值输入,检测电量表电量码格显示是否符合规范;电量在极限值时,电量表显示是否正确。

- 4.1.5.4.2 测试方法与评价标准
  - 1) 通过自动化程序采集电量码格的像素点,制定标准模板;
  - 2) 仪表电源正常,输入不同电量值,电量表能快速响应,电量表显示的电量码格与标准模板一致;
  - 3) 仪表电源在常电, KL15上电。电量表电量码格自检,并在10s内完成;
  - 4) 仪表在电量值极限大或者小时,电量报警灯闪烁,并提示故障。
- 4.1.5.5 水温表
- 4.1.5.5.1 测试目的

通过水温值输入,检测水温表码格显示是否符合规范;水温在极限值时,水温显示是否正确。

- 4.1.5.5.2 测试方法与评价标准
  - 1) 通过自动化程序采集水温码格的像素点,制定标准模板;
  - 2) 仪表电源正常,输入不同电量值,水温表能快速响应,水温表显示的水温码格与标准模板一致;
  - 3) 仪表电在常电, KL15上电。水温表码格自检, 并在10s内完成;
  - 4) 仪表在水温极限大或者小时,水温报警灯闪烁,并提示故障。
- 4.1.5.6 转速表
- 4.1.5.6.1 测试目的

通过转速值输入,检测转速表指针显示是否符合规范;转速在极限值时,显示是否正确。

- 4.1.5.6.2 测试方法与评价标准
  - 1)通过自动化程序采集转速指针量化处理图标,制定标准模板;
  - 2) 仪表电源正常,输入不同转速,转速表能快速响应,转速表指针显示的位置与标准模板一致;

3) 仪表电在常电, KL15上电。转速表指针自检, 并在10s内完成;

4) 仪表在转速极限大或者小时,转速值显示0或者最大值。

4.1.5.7 车速表

4.1.5.7.1 测试目的

通过车速值输入,检测车速表指针显示是否符合规范;车速在极限值时,显示是否正确。

4.1.5.7.2 测试方法与评价标准

1)通过自动化程序采集车速指针量化处理图标,制定标准模板;

2) 仪表电源正常,输入不同转速,车速表能快速响应,车速表指针显示的位置与标准模板一致;

3) 仪表电在常电, KL15上电。车速表指针自检, 并在10s内完成;

4) 仪表在车速极限大或者小时,车速值显示0或者最大值。

4.1.5.8 图文报警

4.1.5.8.1 测试目的

通过图文报警CAN信号值输入,检测图文报警显示是否符合规范。

4.1.5.8.2 测试方法与评价标准

1)通过自动化程序创建OCR字库并采集文字报警图片,制定标准模板;

2) 仪表电源正常,输入文字报警信号值,仪表能快速响应,文字报警显示值与标准模板一致;

3) 仪表电在常电, KL15上电。文字报警自检,并在10s内完成;

4)反复切换电源时,文字报警显示值正常,不会出现花屏显示不全等错误;

5) 电源正常时,反复切换CAN信号值,文字报警显示值与信号值一致。

6) 电源正常时,输入文字报警信号值丢失超过10个周期,文字报警不显示。

7) 电源正常时,输入文字报警信号值丢失不超过10个周期,文字报警正常显示。

4.1.5.9 故障注入

4.1.5.9.1 测试目的

通过模拟继电器开关不同接入方式,检测仪表对电源变化的反映情况,故障显示是否正确。

4.1.5.9.2 测试方法与评价标准

1)通过自动化程序设定故障注入测试模式,制定标准模板;

2) 输入故障为短路时, 仪表显示黑屏, 界面没有跳动, 指示灯全部熄灭;

3) 输入故障为断路时, 仪表显示黑屏, 界面没有跳动, 指示灯全部熄灭;

4) 输入故障模式为短电时, 仪表显示黑屏, 界面没有跳动, 指示灯全部熄灭;

5) 输入故障模式为断电时, 仪表显示黑屏, 界面没有跳动, 指示灯全部熄灭。

4.1.5.10 各种异常显示

4.1.5.10.1 测试目的

通过异常信号或者电源输入,检测仪表故障报警和自我修复能力。

4.1.5.10.2 测试方法与评价标准

1)通过自动化程序采集异常输入信号或者电源,仪表显示的图标,制定标准模板;

2) 输入异常信号, 仪表显示异常报警与标准模板一致;

3) 输入异常电源, 仪表显示与标准模板一致;

4) 输入正常信号, 仪表能正常显示, 与之前采集的正常模板一致;

5) 输入正常的电源值, 仪表正常显示, 符合电源管理逻辑标准。

4.1.6 车机中控系统单元自动化测试

4.1.6.1 电源适应性测试

4.1.6.1.1 测试目的

通过改变电源电压值,检测车机中控系统主机电源电压适应功能,以低压电源12V车型为例。

4.1.6.1.2 测试方法与评价标准

1)低电压状态下,以步进0.5V,逐渐减少电压,车机中控系统不能正常开机,显示黑屏状态,恢 复正常电压,车机中控系统能正常开机并进行工作;

2)在电压是6.5~9V时,以步进0.1V,逐渐增加电压,车机中控系统不能正常开机,显示黑屏状态,CAN网络正常;

3)在正常电压9~16V,以步进0.1V,逐渐下降或者逐渐上升,车机中控系统正常显示开机动画, 画面清晰无卡顿花屏现象:

4)高电压状态下,以步进0.5V,逐渐增加电压,出现自动关机,网络关闭,不出现跳屏或者重启 等现象。

4.1.6.2 电源迁移性测试

4.1.6.2.1 测试目的

通过输入电源值,检测车机中控系统主机开关机,休眠唤醒及记忆功能,是否与设计规范一致。 4.1.6.2.2 测试方法与评价标准

1)采集APP指令集代码,通过测试程序调用指令值(收音、蓝牙、多媒体、导航、咪咕、听伴、 天气、途记宝、系统设置、个人中心等),正常显示APP界面及各功能界面;

2)常电正常,输入IGN=ON,等待50秒,显示开机动画;

3) 电源正常,打开下拉菜单指令,进入下拉菜单界面;

4) 电源正常,打开下拉菜单中指令(待机、消息、辅助功能等),正常显示待机界面或者消息弹框、或者辅助功能界面等;

5) 电源正常,车机在任何界面,输入倒挡信号,显示倒挡界面;

6) 电源正常,车机在倒挡界面,输入倒挡关闭信号,界面退出倒挡界面;

7)电源正常,输入IGN=OFF,等待50秒,车机进入休眠,CAN网络停止。

4.1.6.3 收音系统

4.1.6.3.1 测试目的

通过打开收音机系统功能指令,能够正常显示指令对应的界面功能,与标准模板显示一致。 4.1.6.3.2 测试方法与评价标准

1)通过自动化程序,采集收音系统设计界面图片,并制定标准模板;

2) 创建OCR字库,显示数字和字符等,并制定标准模板;

3)正常开机状态,打开收音APP指令,进入收音界面并自动搜台,与标准模板一致;

4) 打开播放列表,进入列表界面,显示当前搜索的电台;

5) 打开音效指令,界面显示声音设置界面。

4.1.6.4 多媒体系统

4.1.6.4.1 测试目的

通过打开多媒体系统功能指令,能够正常显示指令对应的界面功能,与标准模板一致。

4.1.6.4.2 测试方法与评价标准

1)通过自动化程序,采集多媒体系统设计界面图片,并制定标准模板;

2) 创建OCR字库,显示数字和字符等,并制定标准模板;

3)正常开机状态,打开多媒体APP(酷我音乐,USB,移动音乐等)指令,进入多媒体界面,并自动播放,与标准模板一致;

4) 打开播放列表,进入列表界面,显示当前搜索的电台;

5) 打开新歌播放指令,界面显示歌曲名称;

6) 打开播放模式图标指令,实现播放模式切换,显示播放模式名称,在3s后消失;

7) 打开声音设置指令,显示音量条变化,数字显示与指令输入值一致;

8) 打开音乐指令, 弹出网络未连接提示框, 提示连接还是取消, 与模板一致。

4.1.6.5 咪咕视频等多媒体音视频软件

4.1.6.5.1 测试目的

通过打开咪咕视频等多媒体音视频软件功能指令,能够正常显示指令对应的界面功能,与标准模 板一致。

4.1.6.5.2 测试方法与评价标准

1)通过自动化程序,采集咪咕视频等多媒体音视频软件设计界面图片,并制定标准模板;

2) 创建OCR字库,显示数字和字符等,并制定标准模板;

3)正常开机状态,打开咪咕视频等多媒体音视频软件APP指令,进入咪咕视频等多媒体音视频软件界面,与标准模板一致;

4) 打开搜索功能指令,显示搜索页面;

5) 打开输入地址指令,显示输入键盘;

6) 打开键盘指令,显示字符与0CR字库一致;

7) 打开暂停播放图标指令,实现播放模式切换并显示播放模式名称,在3s后消失。

4.1.6.6 听伴

4.1.6.6.1 测试目的

通过打开听伴功能指令,能够正常显示指令对应的界面功能,与标准模板一致。

4.1.6.6.2 测试方法与评价标准

1)通过自动化程序,采集听伴设计界面图片,并制定标准模板;

2) 创建OCR字库,显示数字和字符等,并制定标准模板;

3) 正常开机状态,打开听伴APP指令,进入听伴界面,与标准模板一致;

4) 打开搜索功能指令,显示搜索页面;

5) 打开输入地址指令,显示输入键盘;

6) 打开键盘指令,显示字符与0CR字库一致;

7) 打开页面任意节目指令,进入播放。

4.1.6.7 蓝牙电话

4.1.6.7.1 测试目的

通过打开蓝牙电话功能指令,能够正常显示指令对应的界面功能,与标准模板一致。

4.1.6.7.2 测试方法与评价标准

1) 通过自动化程序,采集蓝牙电话设计界面图片,并制定标准模板;

- 2) 创建OCR字库,显示数字和字符等,并制定标准模板;
- 3) 创建关闭和打开图标,并制定标准模板;

4)正常开机状态,打开蓝牙电话APP指令,进入蓝牙连接界面,显示蓝牙关闭或者打开图标界面, 与标准模板一致:

- 5) 打开图标ON指令,图标显示ON,并显示蓝色;
- 6) 打开图标OFF指令,图标显示OFF,并显示灰色;
- 7) 打开搜索功能指令,显示搜索页面;
- 8) 打开搜索图标指令,显示搜索页面,与标准模板一致;
- 9) 打开连接蓝牙电话指令,显示正在连接提示框;
- 10) 打开蓝牙配对指令,显示配对提示框。
- 4.1.6.8 车载导航
- 4.1.6.8.1 测试目的

通过打开车载导航功能指令,验证能否正常显示指令对应的界面功能,与标准模板一致。

- 4.1.6.8.2 测试方法与评价标准
  - 1)通过自动化程序,采集车载导航设计界面图片,并制定标准模板;
  - 2) 创建0CR字库,显示数字和字符等,并制定标准模板;
  - 3)正常开机状态,打开车载导航APP指令,进入导航设置界面,与标准模板一致;
  - 4) 打开导航搜索图标指令,进入搜索对话框,与标准模板一致;
  - 5) 打开搜索框任意地址指令,显示输入键盘;
  - 6) 打开键盘地址指令,显示文字输入与OCR标准库一致;
  - 7) 打开搜索图标指令, 接入搜索结果界面, 打开其中任意一条搜索结果指令, 进入地图导航界面;
  - 8) 打开地图界面+指令,显示地图放大,每打开一次地图放大一级;
  - 9) 打开地图界面-指定,显示地图缩小,每打开一次地图缩小一级;
  - 10) 打开地图设置指令,显示设置界面;
  - 11)打开设置图标指令,显示ON蓝色图标,显示OFF灰色图标。
- 4.1.6.9 系统设置
- 4.1.6.9.1 测试目的

通过打开系统设置功能指令,验证能否正常显示指令对应的界面功能,与标准模板一致。

4.1.6.9.2 测试方法与评价标准

- 1) 通过自动化程序,采集系统设置设计界面图片,并制定标准模板;
- 2) 创建OCR字库,显示数字和字符等,并制定标准模板;
- 3)正常开机状态,打开系统设置APP指令,进入系统设置界面,与标准模板一致;
- 4) 打开系统设置任意图标指令,进入相应的对话框,与标准模板一致;
- 5) 打开对话框任意图标指令,显示ON应为蓝色,或者显示OFF应为灰色;
- 6) 打开音量设置指令,应显示音量数字与OCR模板一致。
- 4.1.6.10 车辆设置
- 4.1.6.10.1 测试目的

通过打开车辆设置功能指令,验证能否正常显示指令对应的界面功能,与标准模板一致。 4.1.6.10.2 测试方法与评价标准

- 1) 通过自动化程序,采集车辆设置设计界面图片,并制定标准模板;
- 2) 创建OCR字库,显示数字和字符等,并制定标准模板;
- 3)正常开机状态,打开车辆设置APP指令,进入车辆设置界面,与标准模板一致;
- 4) 打开系统设置任意图标指令,进入相应的对话框,与标准版一致;
- 5) 打开对话框任意图标指令,显示ON应为蓝色,或者显示OFF应为灰色;
- 6)打开背光亮度指令,显示背光亮度数字应与OCR模板一致。
- 4.1.6.11 轮胎气压
- 4.1.6.11.1 测试目的

通过打开轮胎气压功能指令,验证能否正常显示指令对应的界面功能,与标准模板一致。

- 4.1.6.11.2 测试方法与评价标准
  - 1) 通过自动化程序,采集轮胎气压设计界面图片,并制定标准模板;
  - 2) 创建OCR字库,显示数字和字符等,并制定标准模板;
  - 3)正常开机状态,打开轮胎气压指令,进入轮胎气压界面,与标准模板一致;
  - 4) 进入轮胎气压界面,显示轮胎气压画面,显示轮胎气压和胎温数据,没有数据显示---;

5)输入轮胎气压CAN信号数据和胎温CAN信号数据,显示数据与OCR标准模板一致;温度和压力数据大于或者小于极限值,显示红色报警字体,与标准模板一致。

4.1.6.12 故障注入

4.1.6.12.1 测试目的

通过打开故障注入指令,验证车机在故障注入情况下,车机能否不被损坏及故障修复的功能。 4.1.6.12.2 测试方法与评价标准

车机故障注入测试方法与仪表故障注入测试方法一致,评价标准一致,参考4.1.5.9.2。

- 4.1.6.13 各种异常弹框
- 4.1.6.13.1 测试目的

通过打开异常指令,验证车机在异常情况下,车机能否提示故障信息。

4.1.6.13.2 测试方法与评价标准

1)输入车速CAN信号,车速值大于一定值(TBD),打开360全景指令,界面显示车速过高,不能 打开360全景故障信息;

2)输入车速CAN信号,车速值大于一定值(TBD),打开咪咕等视频播放软件指令,显示行驶中请 勿观看视频故障信息。

4.1.7 子系统测试

4.1.7.1 个人中心

4.1.7.1.1 测试目的

通过打开车联网系统指令,验证车机中控系统与车联网交互界面是否正常显示,各项功能均能通过自动化测试。

4.1.7.1.2 测试方法与评价标准

1)通过自动化程序,采集个人中心设计界面图片,并制定标准模板;

2) 创建OCR字库,显示数字和字符等,并制定标准模板;

3)正常开机状态,打开个人中心指令,进入个人中心界面,显示与标准模板一致;

4)打开登录功能指令,显示登录对话框,打开任一登录地址显示键盘。打开数字键盘地址,显示登录账号和密码,进入登录界面;

5) 打开我的权限指令,显示权限功能设置,打开功能图标指令,显示断开或连接;

6) 其他功能测试方法和评价标准,参考以上步骤1~7。

- 4.1.7.2 天气
- 4.1.7.2.1 测试目的

通过打开天气功能指令,验证能否正常显示指令对应的界面功能,与标准模板一致。

4.1.7.2.2 测试方法与评价标准

1) 通过自动化程序,采集天气设置设计界面图片,并制定标准模板;

- 2) 创建OCR字库,显示数字和字符等,并制定标准模板;
- 3)正常开机状态,打开天气APP指令,进入天气界面,与标准模板一致;
- 4) 打开下拉页面指令,天气界面进入刷新显示;

5) 打开页面侧滑指令,进入下一个城市天气显示界面,与标准模板一致;

- 6) 打开上滑指令,进入天气更多功能参数显示;
- 7) 打开城市图标指令,显示城市搜索对话框;

8) 打开任意地址指令,显示输入键盘,打开键盘输入地址,显示搜索文字信息与0CR字库一致。

- 4.1.7.3 途记宝
- 4.1.7.3.1 测试目的

通过打开途记宝APP指令,验证能否正常显示指令对应的界面功能,与标准模板一致。

4.1.7.3.2 测试方法与评价标准

1)通过自动化程序,采集途记宝设置设计界面图片,并制定标准模板;

2) 创建OCR字库,显示数字和字符等,并制定标准模板;

3)正常开机状态,打开途记宝APP指令,进入途记宝界面,与标准模板一致;

4) 打开添加指令,显示添加途记宝;

5) 打开我的相册指令,进入相册查看界面,与标准模板一致;

6) 打开基本设置指令,进入功能设置界面,与标准模板一致。

4.1.7.4 组合仪表交互

4.1.7.4.1 测试目的

通过打开仪表显示指令,验证车机中控系统与仪表交互界面是否正常显示,各项功能均能通过自 动化测试。

4.1.7.4.2 测试方法与评价标准

1)通过自动化程序,采集组合仪表交互设计界面图片,并制定标准模板;

2) 创建OCR字库,显示数字和字符等,并制定标准模板;

3)正常开机状态,打开车机中控系统多媒体界面指令,仪表界面显示应与车机中控系统多媒体界面一致,与标准模板一致;

4)正常开机状态,打开车机中控系统导航界面指令,仪表界面显示应与车机中控系统导航界面一 致,与标准模板一致;

5)正常开机状态,打开车机中控系统拨打蓝牙电话指令,仪表界面显示应与车机中控系统蓝牙电话界面一致,与标准模板一致。

4.1.7.5 车机中控系统与360全景交互

4.1.7.5.1 测试目的

通过打开360全景显示指令,验证车机中控系统与360全景交互界面是否正常显示,各项功能均能 通过自动化测试。

4.1.7.5.2 测试方法与评价标准

1)通过自动化程序,采集360全景交互界面图片,并制定标准模板;

2) 创建OCR字库,显示数字和字符等,并制定标准模板;

3)正常开机状态,打开车机中控系统界面中360全景系统指令,车机中控系统显示360全景图,与标准模板一致;

4) 输入左右转向信号灯CAN信号,车机中控系统全景进入左右视图,与标准模板一致。

4.1.7.6 空调系统

4.1.7.6.1 测试目的

通过打开空调系统功能指令,能否正常显示指令对应的界面功能,与标准模板一致。

4.1.7.6.2 测试方法与评价标准

1) 通过自动化程序,采集空调系统设计界面图片,并制定标准模板;

2) 创建OCR字库,显示数字和字符等,并制定标准模板;

3)正常开机状态,打开空调面板指令,进入空调设置界面,与标准模板一致;

4) 打开空调任意图标指令,图标颜色由白色变为显示蓝色,与标准模板一致;

5) 打开风量图标指令,显示风量变化条,数值与0CR字库标准模板一致;

6) 打开风量数字切换指令,显示风量数字变化,数值与0CR字库标准模板一致;

7) 打开温度指令,显示温度变化条,数值显示与OCR字库标准模板一致。

#### 4.2 主观体验类测试评价

本规范中主观体验类测试评价方法主要是依据手动测试完成,涵盖零部件单元测试、子系统测试、 整车测试三个维度,具体实现在下文中阐述。

4.2.1 手动测试原理

手动测试是基于测试界面实现测试。测试工具有CANoe和LabVIEW, CANoe是兼备软件和硬件的一 种测试工具,一种上位机仿真系统,手动输入信号和信号值到CANoe测试界面,由CANoe传送到被测试 件,测试结果在上位机中显示。上位机测试界面是基于LabVIEW软件实现的手动输入信号和信号值,驱 动CAN板卡,模拟仿真实车环境下娱乐系统的正确性。

## 4.2.2 测试设备及工具

手动测试设备同样需要软硬件结合,需要采用LabVIEW测试软件或者CANoe工具及软件,设计测试 程序,基于NI测试板卡实现信号模拟发送测试。手动测试工具见表3。

| 设备                           | 型号              | 备注 |
|------------------------------|-----------------|----|
| NI设备                         | 包含主机、各板卡及信号转接设备 | /  |
| 故障注入测试盒                      | Break-out box   | /  |
| 设备测试集成机柜                     | CAEN-Testcase01 | /  |
| 集成测试台架                       | CAEN-Bench01    | /  |
| 程控电源(含82357B接口卡)             | TOE8815-64      | /  |
| H&H电源                        | NL10V10C38      | /  |
| 电阻模拟板卡                       | CAEN-r01        | /  |
| CANoe                        | V16. 0/V17. 0   | /  |
| Arbitrary power supplies测试软件 | /               | /  |

表3 手动测试工具

4.2.3 手动测试环境与硬件连接

4.2.3.1 手动测试环境

手动测试在实验室台架上测试,供电电压根据被测零部件电性能要求确定,供电电压0~40伏可调。 4.2.3.2 硬件连接

手动测试分为整车测试和台架测试两个部分。整车测试通常使用CANoe工具;台架测试使用NI公司的测试机柜,手动输入测试信号,手动记录测试结果。手动测试包括:

1)NI测试机柜: 包括控制电源、输入输出板卡,电路板卡等;

2)测试插线板、连接导线、测试件等;

3) 上位机系统:包括测试软件、测试用例等。

4.2.4 手动测试项目

手动测试维度包括零部件单元测试、子系统测试、整车测试等,具体项目见表4。

表4 手动测试项目

| 测试系统   | 模块名称                                                                                          | 功能点  | 子系统     | 测试方法   | 评价标准   |
|--------|-----------------------------------------------------------------------------------------------|------|---------|--------|--------|
|        | 组合位表                                                                                          | 基本功能 | 电性能     | 手动测试   | 符合设计规范 |
|        |                                                                                               | 至中功能 | 声音/图文报警 | 手动测试   | 符合设计规范 |
| 娱乐零部件  | 车机中控系统 基本功能                                                                                   | 基本功能 | 电性能     | 手动测试   | 符合设计规范 |
|        |                                                                                               |      | 面板按键    | 手动测试   | 符合设计规范 |
|        |                                                                                               |      | 音效系统    | 手动测试   | 符合设计规范 |
| 娱乐子系统  | 车机中控系统                                                                                        | 硬件交互 | 蓝牙电话    | 手动测试   | 符合设计规范 |
|        | TBOX                                                                                          | 基本功能 | 手机APP   | 手动测试   | 符合设计规范 |
|        | 组合仪表                                                                                          | 基本功能 | 燃油表     | 手动测试   | 符合设计规范 |
|        |                                                                                               |      | 电量表     | 手动测试   | 符合设计规范 |
|        |                                                                                               |      | 车速表     | 手动测试   | 符合设计规范 |
|        |                                                                                               |      | 转速表     | 手动测试   | 符合设计规范 |
| 娱乐整车系统 | <ul> <li>三系统</li> <li>基本功能</li> <li>基本功能</li> <li>语音功能</li> <li>语音功能</li> <li>硬件交互</li> </ul> | 基木功能 |         | 手动测试   | 符合设计规范 |
|        |                                                                                               | 至个为能 | 蓝牙电话    | 手动测试   | 符合设计规范 |
|        |                                                                                               | 语音功能 | 语音交互    | 手动测试   | 符合设计规范 |
|        |                                                                                               | 硬件交互 | 360全景   | 手动测试   | 符合设计规范 |
|        |                                                                                               |      | 驾驶辅助    | 手动测试   | 符合设计规范 |
|        |                                                                                               | 空调系统 | 手动测试    | 符合设计规范 |        |

4.2.5 组合仪表手动测试方法及评价标准

4.2.5.1 组合仪表电性能

4.2.5.1.1 测试目的

电性能测试主要是测试硬件系统响应电源功能,表现在启动特性、电压骤降、电压升降,叠加电 流性能等,能否正常工作的特性。

4.2.5.1.2 测试方法及评价标准

电性能系统测试,依据ISO 16750测试规范,本规范不再重复介绍。

4.2.5.2 组合仪表声音/图文报警

4.2.5.2.1 测试目的

通过手动模拟测试,验证声音/图文报警是否符合功能设计规范。

4.2.5.2.2 测试方法及评价标准

1) KL30上电,手动输入在KL30响应报警的CAN信号名称及信号有效值,应显示报警信号,报警频 率与设计规范一致;

2) KL15上电,手动输入在KL15响应报警的CAN信号名称及信号有效值,应显示报警信号,报警频 率与设计规范一致;

3) 手动反复切换电源,报警显示正常切换;

4)手动反复切换信号值,报警显示正常。

4.2.6 车机中控系统手动测试方法及评价标准

4.2.6.1 车机中控系统电性能

4.2.6.1.1 测试目的

通过手动操作的方式测试车机中控系统电性能是否正常,测试值是否符合功能设计规范。

测试项目主要有高电压模式、正常电压模式、低电压模式、过电压保护、叠加交流、电压骤降、电压瞬降、启动特性测试、反向电压测试、电压漂移等。

4.2.6.1.2 测试方法

1)将被测试件与TOE电源端连接,保持正常开机功能;

2)手动设置TOE电源,调整电压,高电压模式范围16~18V,正常电压模式范围9~16V,低电压模式范围是6.5~9V;

3) 打开Arbitrary power supplies软件,根据IOS-16750-WAVE协议,依次加载过电压、叠加电流、电压骤降、启动特性等波形。

4.2.6.1.3 评价标准

1) 在高电压模式下,电压处在16~18V之间时,主机进入休眠状态,显示屏关闭,CAN网络接通状态;高于18V时,CAN网络关闭;

2)当电压调节到9~16V状态时, 主机处于正常工作状态, 显示屏正常工作;

3)当电压调节到6.5~9V状态时,主机处于低电压工作状态,系统部分功能关闭,部分功能工作 正常,CAN网络工作正常,低于6.5V时,CAN网络关闭,主机关闭;

4) 检测过电压保护功能时,系统显示正常;

5)检测叠加电流、电压骤降、电压瞬间等波形时,系统显示正常;

6)检测启动特性,电压漂移等波形时,系统显示正常。

4.2.6.2 车机中控系统按键测试

4.2.6.2.1 测试目的

通过手动操作的方式测试按键功能是否正常,测试值是否符合功能设计规范。

# 4.2.6.2.2 测试方法及评价标准

1)短时操作(1s)电源按键,车机显示待机状态;

2)长时操作(5s)电源按键,车机显示重启状态;

3) 正常开机状态,操作home键,显示主界面;

4)正常开机状态,播放音源,操作音量加或者音量减,显示音量条,数字显示增减,响应音源同步增减。

4.2.6.3 车机中控系统音效系统测试

4.2.6.3.1 测试目的

音效系统测试主要是对声音性能进行主观评价,评价声音系统是否清晰,是否有POP音等缺陷。 4.2.6.3.2 测试方法及评价标准 1)系统默认音量设置是16,手动拖动音量条,音量条顺畅不卡顿、显示正常,声音分贝听觉效果 良好;

2)语音设置可以实现免唤醒和正常唤醒功能,语音识别率高,回复清楚;

3)系统界面清晰,分辨率高,切换界面顺畅,不卡顿不花屏;

4)系统联调性能中,车机中控系统切入导航界面,仪表能正常进入导航界面,蓝牙电话/多媒体/ 胎压等都能正常显示。

5)在系统联调测试中,所有HMI显示与设计一致,整个界面协调。

4.2.7 蓝牙电话交互系统测试及评价标准

4.2.7.1 测试目的

检测蓝牙电话交互功能是否符合功能设计规范,是否满足客户需求。

4.2.7.2 测试方法及评价标准

1)手机端操作连接蓝牙电话,车机端显示蓝牙已连接字样或语音;

2)操作媒体界面,手机端来电,车机端切换至电话界面,媒体音乐暂停播放,通话结束后音乐自动播放;

3)视频节目播放时,使用蓝牙电话,车机端切换至电话拨打或接听界面,视频节目暂停播放,通 话结束后自动播放。

4)新闻播放界面时,使用蓝牙电话,车机端切换至电话拨打或接听界面,新闻暂停播放,通话结束后自动播放。

5)电台播放时,使用蓝牙电话,车机端切换至电话拨打或接听界面,电台暂停播报,通话结束后 自动播放。

6)导航正常模式时,使用蓝牙电话,车机端切换至电话拨打或接听界面,导航后台播报,通话结束后自动返回导航界面。

4.2.8 娱乐整车系统测试方法及评价标准

4.2.8.1 手机APP功能测试及评价

4.2.8.1.1 测试目的

检测手机APP功能是否符合功能设计规范,是否满足客户需求。

4.2.8.1.2 测试方法及评价标准

1) 手机APP扫二维码,能够快速响应并登陆;

2) 手机APP远程查看,显示车辆状态;

3)手机APP远程控制,车辆接收到信号后显示正确状态。

4.2.8.2 燃油表动态测试及评价

4.2.8.2.1 测试目的

动态行驶中,测试燃油表响应情况及显示是否正确。

4.2.8.2.2 测试方法及评价标准

1)正常速度在颠簸的路面行驶,燃油表保持平稳,没有抖动;

2)油箱满油,上下坡行驶或者驻坡,燃油表无偏差;

3)油箱半油,在颠簸的路面行驶,燃油表保持平稳,没有抖动;

- 4)油箱半油,上下坡行驶或者驻坡,燃油表无偏差;
- 5)油箱近空,在颠簸的路面行驶,燃油表保持平稳,没有抖动;
- 6)油箱近空,上下坡行驶或者驻坡,燃油表无偏差。

4.2.8.3 电量表动态测试及评价

4.2.8.3.1 测试目的

动态行驶中,测试电量表响应情况及显示是否正确。

4.2.8.3.2 测试方法及评价标准

1)正常行驶过程中,电量表指针没有抖动或跳动的现象;

2)车辆行驶过程中,急加速急减速,指针移动顺畅、无抖动现象,仪表电量变化与CANoe监控数据一致。

4.2.8.4 车速表动态测试及评价

4.2.8.4.1 测试目的

动态行驶中,测试车速表响应情况及显示是否正确。

4.2.8.4.2 测试方法及评价标准

1)车辆行驶过程中急加速急减速,车速表数据显示移动顺畅、无抖动现象,仪表车速变化与 CANoe监控数据一致;

2) 车辆在颠簸的路面行驶,车速表数据显示无抖动现象;

3)车辆在坡道滑行或者进行加速减速行驶,车速表数据显示移动顺畅、无抖动现象,车速显示与 CANoe监控数据一致。

4.2.8.5 转速表动态测试及评价

4.2.8.5.1 测试目的

动态行驶中,测试转速表响应情况及显示是否正确。

4.2.8.5.2 测试方法及评价标准

1)上电状态下,急踩加速踏板/松开加速踏板,转速表数据显示跟随性与动作保持一致;

2)正常行驶过程中,转速表数据显示没有抖动或跳动的现象。

4.2.8.6 车机中控系统动态测试及评价

4.2.8.6.1 导航动态测试及评价

4.2.8.6.1.1 测试目的

动态行驶中,测试导航响应情况及显示是否正确。

4.2.8.6.1.2 测试方法及评价标准

1)上电状态下,操作设置,可以对导航模式设置、输入法设置、分辨率设置、文字类型设置等;

2)上电状态下,操作搜索,可以输入关键字搜索,快捷搜索,电动车充电桩充电站搜索,可以将 搜索结果收藏;

3)正常行驶过程中,导航模块可以支持在线和离线计算;

4)正常行驶过程中,语音输入,导航到某某地,出现某某地界面;

5)正常行驶过程中,可以实现地图比例缩放。

4.2.8.6.2 蓝牙电话动态测试及评价

4.2.8.6.2.1 测试目的

动态行驶中,测试蓝牙电话连接及响应情况是否正确。

4.2.8.6.2.2 测试方法及评价标准

1)正常行驶过程中,正常进入蓝牙界面,与手机连接成功。操作数字键盘或者语音拨打,打给某 电话,实现电话拨打;

2)正常行驶过程中,正常进入蓝牙界面,与手机连接成功。在导航过程中,来确定或者语音拨号导航暂停播报等。通话结束后恢复导航播报;

3)正常倒车过程中,导航处在倒车界面中来电无响应,手机端可以接通。电话接通中,倒车车机端电话终止,倒车结束后恢复正常。通话中操作开关屏通话不受影响。

4.2.8.6.3 语音动态测试及评价

4.2.8.6.3.1 测试目的

动态行驶中,测试语音唤醒及响应情况是否正确。

4.2.8.6.3.2 测试方法及评价标准

 1)正常行驶过程中,在语音唤醒后,说出提问式的说话内容,系统能识别说话内容并作出相应的 语音回复,譬如说: "你好,语音助理,帮我改个名字",可以出现语音回复说: "好,你想帮我取 个什么名字";

2)正常行驶过程中,在语音唤醒后,说出操作指令内容,系统能识别说话内容并实现相应的指令,
 譬如说: "我想听某某歌曲",系统自动实现某某歌曲播放界面。

4.2.8.6.4 驾驶辅助动态测试及评价

4.2.8.6.4.1 测试目的

动态行驶中,测试驾驶辅助连接及响应情况是否正确。

4.2.8.6.4.2 测试方法及评价标准

车辆自动泊车过程中,操作"360全景",进入泊车系统画面,实现上下左右4个方位的视图画面,也可以单独操作1个方位的视图。操作"亮度+",泊车视图亮度增加,操作"亮度-",泊车视图亮度降低;

2)车辆自动泊车过程中,模拟CAN信号值等于2时,车机出现泊车界面,可以实现视图和亮度调节操作。当模拟CAN信号值不等于2时,系统退出泊车界面。泊车界面可以通过界面中2D和3D图标,实现视图转换功能。

4.2.8.6.5 空调系统动态测试及评价

4.2.8.6.5.1 测试目的

动态行驶中,测试空调系统连接及响应情况是否正确。

4.2.8.6.5.2 测试方法及评价标准

1)正常行驶过程中,按下AUTO按键,空调进入单位区或双温区自动模式。按下DUAL按键,空调进入双温区自动控制模式;

21

2)正常行驶过程中,按下主或副驾驶员鼓风机风速按键,空调进入手动操作模式。按下前除霜按
 键,空调进入前除霜模式。出风速度最低维持5档。

3)正常行驶过程中,IGN充电时,按下0FF键,空调停止出风,0FF灯亮,其他熄灭。IGN断电时, 空调熄灭所有显示信息,停止出风,进入休眠状态。

4)正常行驶过程中,按下DUAL按键,DUAL按键指示灯亮,工作在双温区模式。按下DUAL按键, DUAL按键指示灯熄灭,工作在单温区模式。按下副驾驶设定温度按键,或者转动副驾驶设定温度按钮, DUAL指示灯亮。按下按键,AC指示灯常亮,工作在自动调节模式,主副驾驶侧可分开调节。DUAL按键 指示灯亮,AUTO指示灯亮。

5)正常行驶过程中,自动调节出风温度、出风速度、出风模式,以达到设定温度。按下前除霜按键,前除霜指示灯常亮,出风模式工作自动调节到前除霜模式,出风速度最低维持5档。

6)正常行驶过程中,调节旋钮可以调节副驾驶设定温度:high(32℃)~low(18℃)间隔0.5 ℃,DUAL指示灯亮。

7)正常行驶过程中,按下驾驶座椅加热按键,驾驶座椅加热指示灯亮,空调启动驾驶员座椅加热功能。再按下驾驶座椅加热按键,驾驶座椅加热按键指示灯灭,空调关闭驾驶员座椅加热功能。

8)正常行驶过程中,AUTO状态时,根据计算值自动控制风门模式,当设定温度在17.5℃~31.5 ℃时,风门根据计算值自动切换。

8)正常行驶过程中,按下OFF键,系统进入OFF状态时,出风模式维持当前状态;

9)在任何情况下,手动操作MODE键,为优先处理。

22